Click

Apply

## Once logged into FACTS please select Classroom

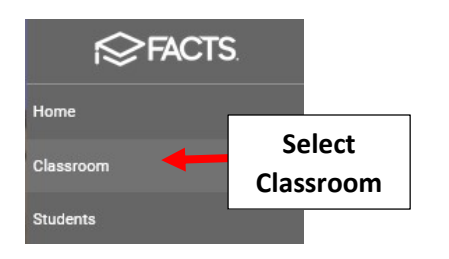

## Select the Year/Term Option Dropdown

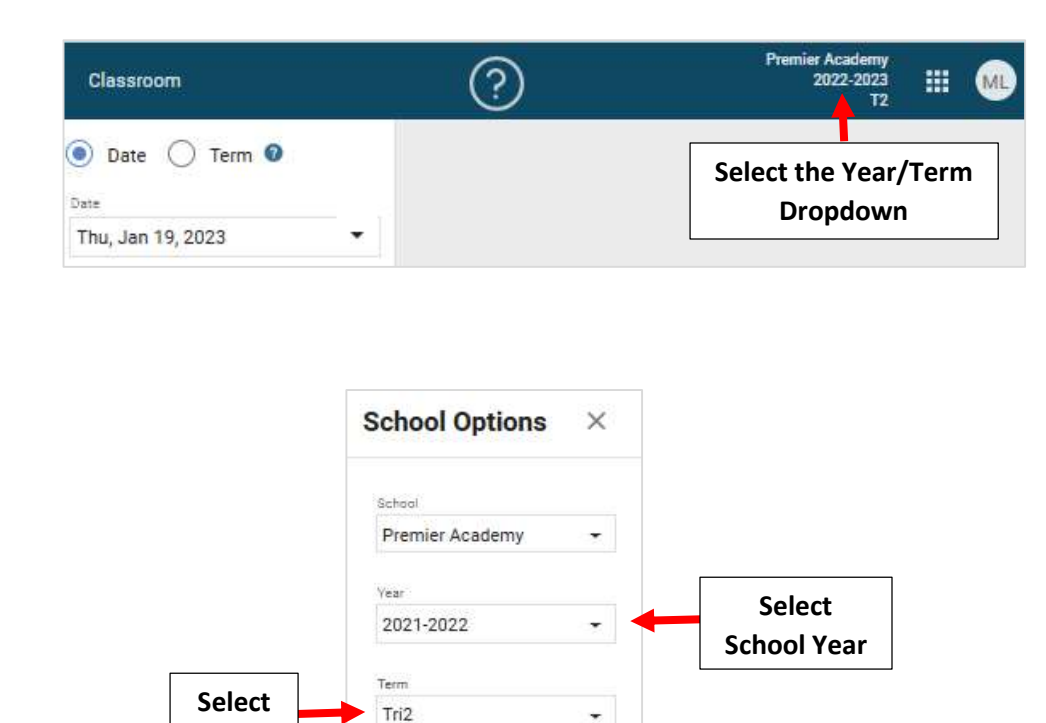

Cancel

Apply

## Select Homeroom

Term

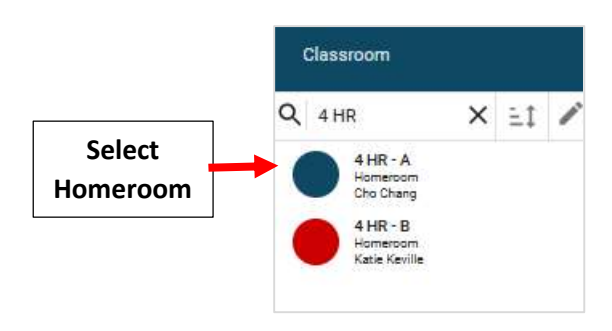

The system defaults to the Current Date. Select a Different Date within the Term to View Attendance. Select Attendance Code then Click in the Add Code Column Next to Student to Update. Update will Save Automatically

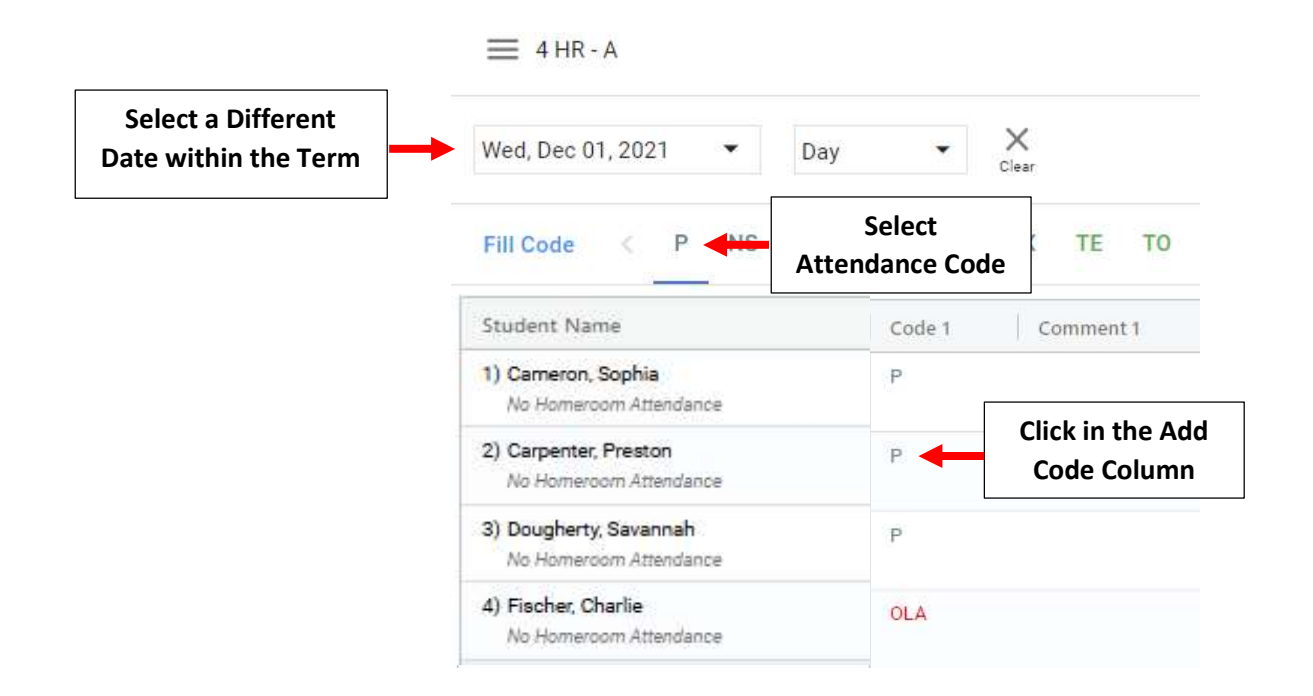